# <u>Computer & *my*CommNet</u> "<u>NetID</u>" Logon Procedure: Spring 2015

# *"my*CommNet" = <<u>my</u>.commnet.edu>

To log on: (General instructions followed by First-Time\* & password directions.)

- 1. Enter your **Banner Number** (without the "@" sign in front), followed by the "@student.commnet.edu" domain, in the "User name" or "NetID" box
- 2. Enter your password\*\* in the box labeled "Password" (see below...)
- 3. Click "**OK**" or press the "Enter" key (**Do** <u>not</u> choose "**Dial-Up**" if showing.)

\*<u>First-Timers</u> are <u>only</u> those who have <u>never</u> logged onto a <u>lab/classroom computer</u> at any Connecticut Community College campus, <u>or</u> "*my*CommNet", since August 2005; or whose [password (and security question)] has just been reset by a staff or IT member.

#### Your <u>First-Time</u> Password is as Follows...

The **first 3** <u>letters</u> of your **birth** <u>month</u>, with only the <u>first</u> letter capitalized, **followed** by the ampersand ("and" symbol) "<u>&</u>" (key in "**Shift**" + "7"), **followed** by the <u>last 4</u> digits of your **Social Security Number**, <u>if</u> you do <u>not</u> have an <u>SSN</u>, please go to room A115 or see any **Computer Services (IT)** member for assistance...

"User name" / "NetID" – Example: "01234567@student.commnet.edu" First-Time Password – Example: "Jan&1234"

\*\*You will have to change your password the **first time** logging on, and then every **90 days**. **Users** <u>must</u> set-up their **security question** by logging onto "*my***CommNet**" in order to use the <u>online</u> password change webpage. – Follow these password <u>rules</u> closely:

## Password requirements:

- 1. <u>Must be at least 8 characters</u> long.
- 2. May NOT resemble any part of your name, your NetID/Username or birth date.
- 3. Must contain at least 1 Uppercase letter and 1 Lowercase letter.
- 4. Must contain at least 1 symbol (!@#\$%^\*) Note: Avoid numbers and the "&" sign.
- 5. May not be a repeat/resemblance of any previous password since August 2005.

<u>Note</u>: If you forget your password, or get "**locked out**" after <u>3</u> or more attempts, **you** can **[change password (***and* **unlock account)]** at any of the computer "**kiosks**" located in the **lobbies** and **hallways** of the college (or your computer at home or elsewhere) by going to:

The "<u>Reset your Network ID (NetID) password</u>" link on <u>www.hcc.commet.edu</u>, or click Forgot your password? on "*my*CommNet", or go to the *my*CommNet FAQ Page

Then – on the password change page, supply the requested information.

To enter Blackboard for your course(s), after logging into "*my*CommNet" resources, click on the "Blackboard Vista" link near the upper right corner, or under the "Student" tab and the category "My Courses", then click on your course section and you're in!

## PLEASE PROTECT YOUR PRIVACY, AND KEEP YOUR

ACCOUNT ENABLED, REMEMBER TO LOG OFF "myCommNet", then Windows / Mac!! Windows XP: (Click Start – Log Off – Log Off – (No/End Now), or keys {Win Logo} – "L" – "L" – {Enter}...) Windows 7: (Click Start – Log off) <u>All Machines</u>: (Make sure the log off completes before leaving.) <u>Macintosh Computers</u>: (Click Apple Menu – Log Out ..., or key combo {Shift} + {Command} + "Q")